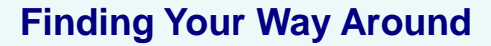

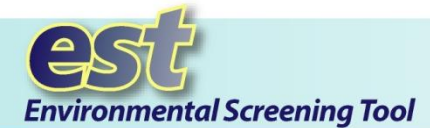

### **Purpose**

The Environmental Screening Tool (EST) supports agency participation and community involvement throughout Florida's Efficient Transportation Decision Making (ETDM) Process.

# Instructions

The EST provides tools to input and update information about transportation projects, perform standardized agency analyses, gather and report comments about potential project effects, and provide information to the public. This tip sheet provides an overview of the EST window navigation features.

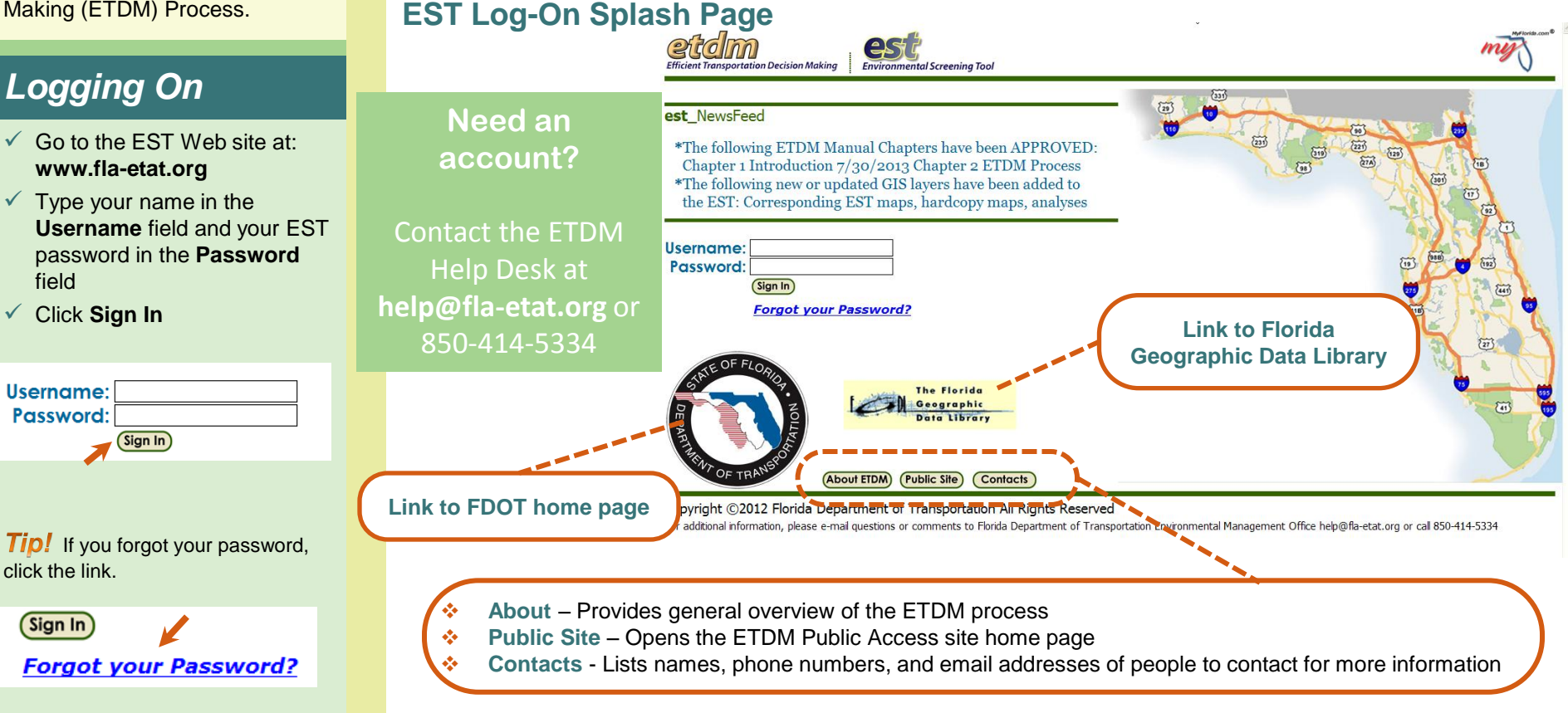

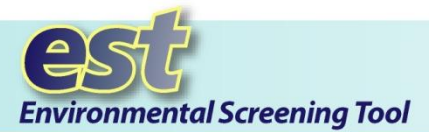

### **Finding Your Way Around**

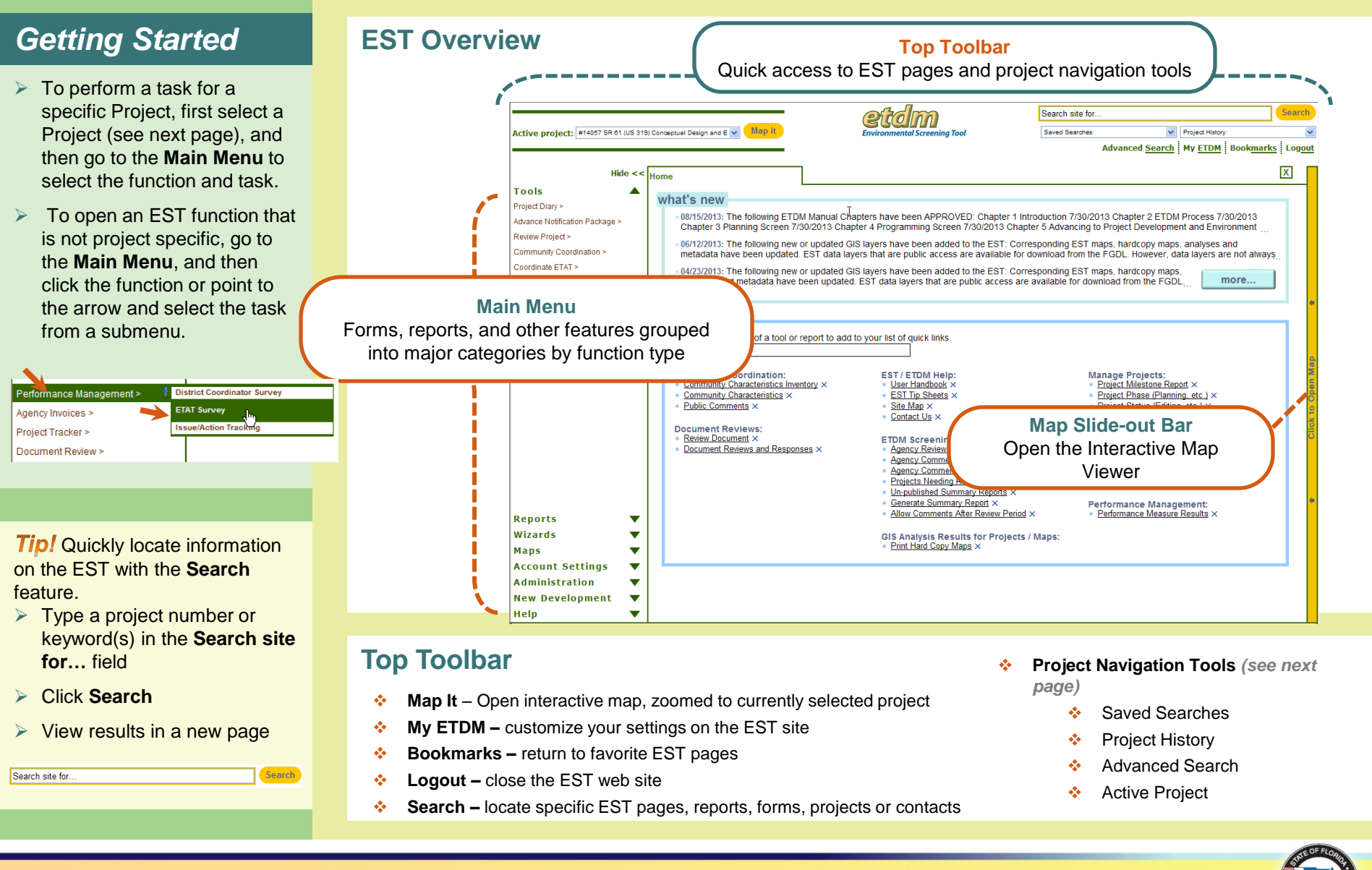

2

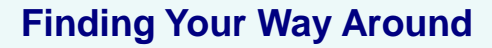

Project History

Advanced Search

С

d M Book<u>marks</u> Log<u>out</u>

Search

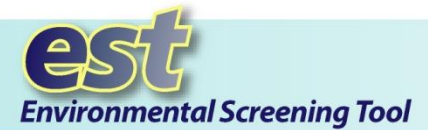

# Main Menu Options

- Tools forms for entering data
- Reports includes standard reports and queries grouped in categories such as Project **Diary and Project Effects**
- Wizards guides you through various complex reviews, reports, and tasks
- Maps opens the Interactive Map Viewer or lists hardcopy maps available for the current project
- Account Settings enables you to set user preferences, change your password, and other user-specific option management

Tip! Click the Hide tool to

more viewing space.

Tools

Project Diany 5

### Project Search and Slide-out Bars

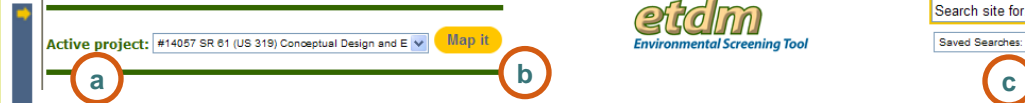

- Active project displays a project from the current selection in active view. Click the Active project arrow to a. select another project from the list. Note: Before you perform tasks related to a specific project, the project ETDM # and Name should appear in this field.
- Map it opens the Interactive Map Viewer, showing the location of the Active Project. b.
- c. Advanced Project Search opens the Project Selection Wizard, where you can choose a new project group or add a project to one of your current selections.
- d. Saved Searches and Project History display frequently used and recently accessed projects, enabling you to guickly switch between selections.
- Click to Open Menu slide-out bar opens the Main Menu after it has been hidden, enabling you to select a е. different menu option.
- Click to Open Map slide-out bar opens the Interactive Map Viewer, showing a map of Florida. f.

### Main Menu

е

The EST main menu is divided into categories that are based on function type. Each category (Tools, Reports, Wizards etc.) contains a list of functions (forms, reports, etc.) and tasks.

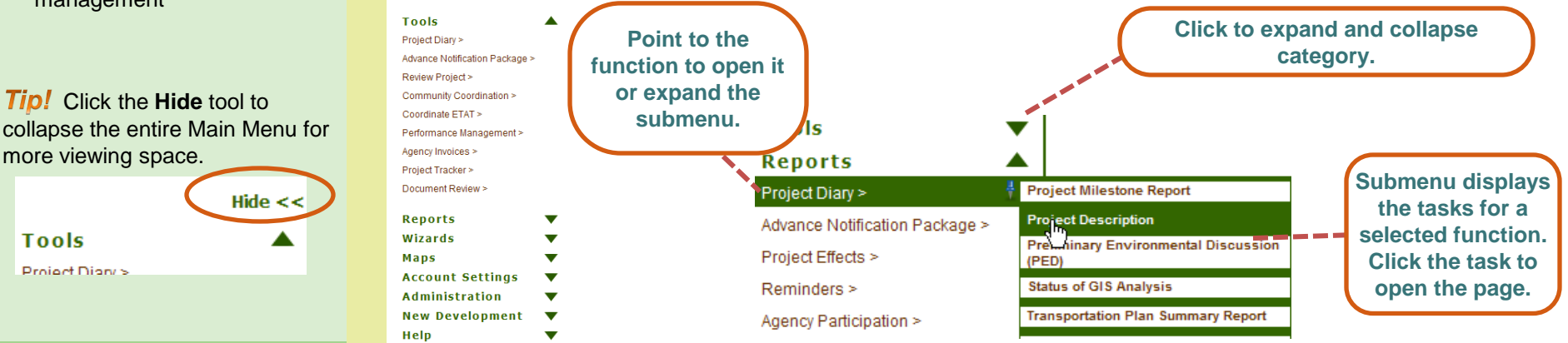

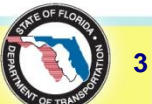

Hide <<

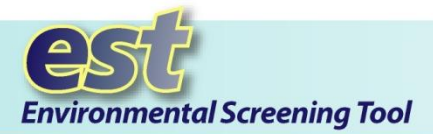

### **Finding Your Way Around**

### **Finding a Page**

- You can access EST pages by any of the following features:
- Quick Links
- Main Menu
- Quick Search
- ✓ Site Map (Help menu)

*Tip!* Press the **F11** key to expand the EST window (hides the browser frame), giving you more room to work.

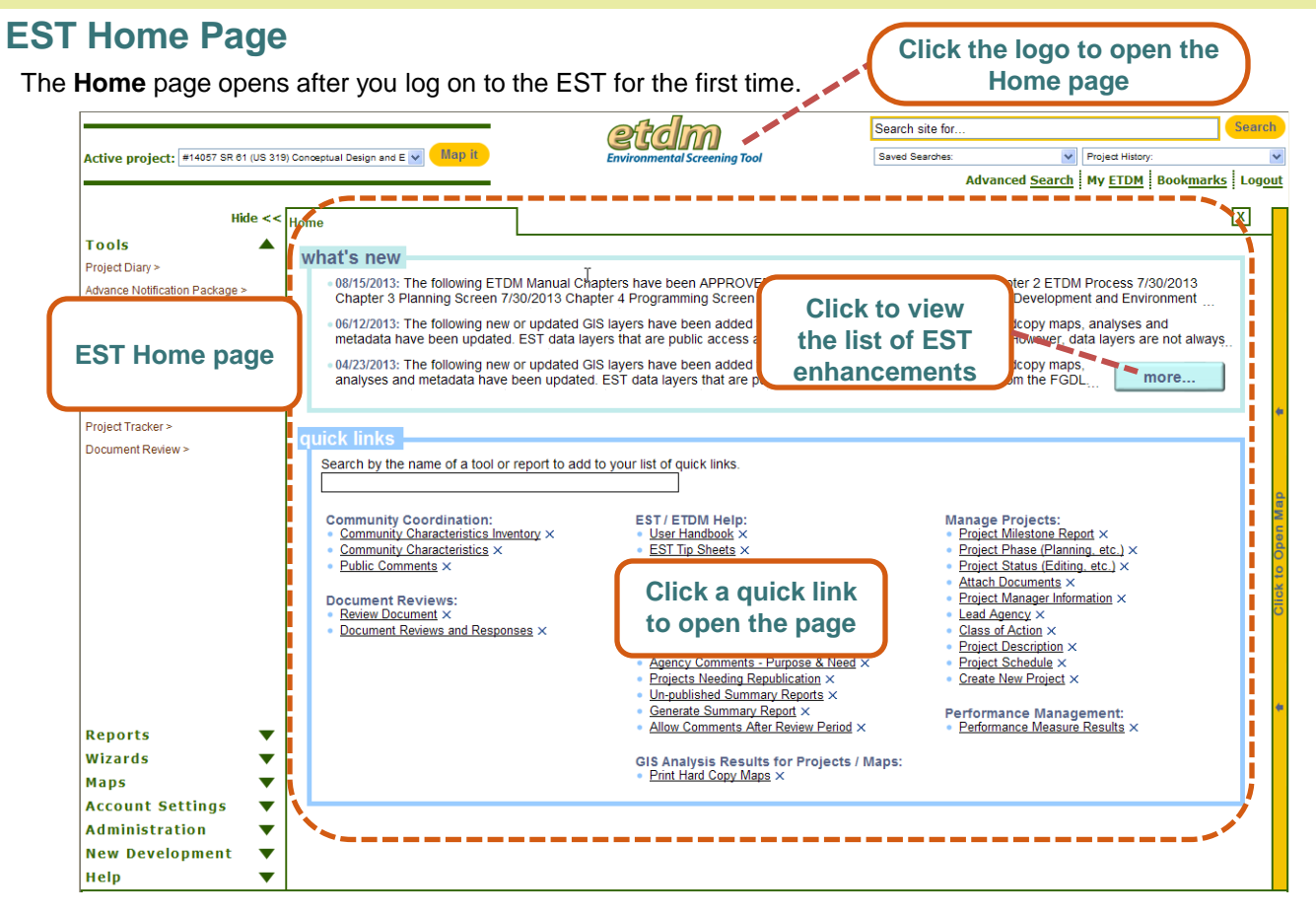

- What's New displays the latest changes to the EST. Click the more... button to view the complete EST enhancements report.
- Quick Links gives you quick access to EST Help and frequently used pages.
- As you work in the EST, you can open the Home page at anytime by clicking the logo at the top of the EST window.

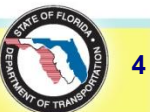

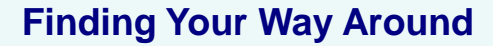

Click to close a

page

# **Environmental Screening Tool**

# Page Toolbar

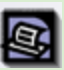

### Print the current page

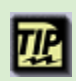

Open a **tip sheet** for t

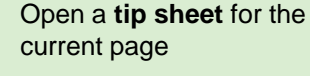

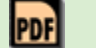

Export the page to PDF

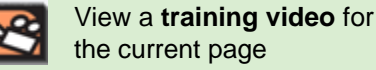

Send **feedback** about the current page

Open online **Help** for the current page

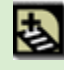

**?**!

**A** 

Bookmark the page

Add the page to your **My ETDM** preferences

GIS Analysis Report

# **EST Pages**

Each EST page consists of the following features:

Tabs that enable you to open and switch between pages

Preliminary Envir...

PDF (2) (5)

Toolbar for quick access to standard functions, resources, and Help

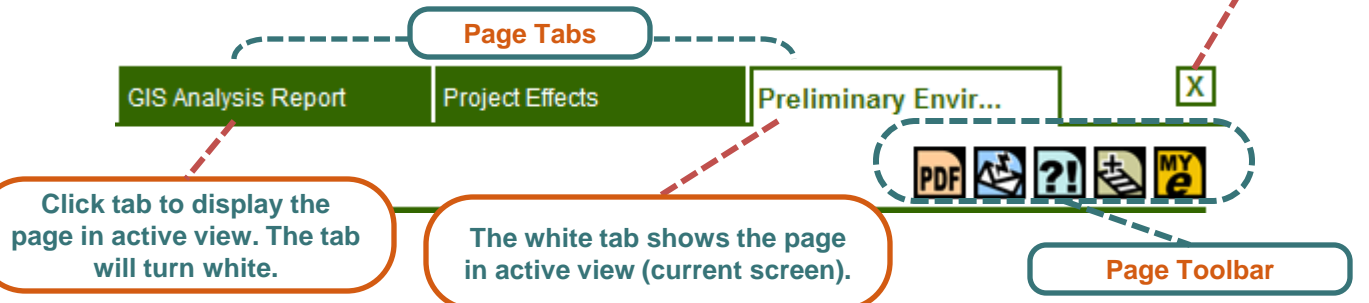

Using Page Tabs

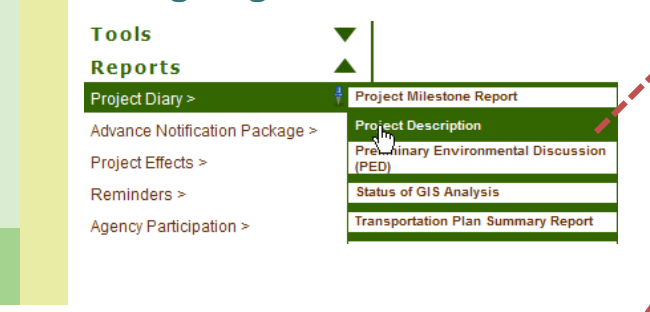

**1.** Click on option from one of the menus to open it. **Left-click** to open it on the current page, or **Right-click** to open it on a new page, keeping the previously selected pages open.

**2.** Switch between the pages by clicking on the tab. When project selections change in the Active Project box, the change only affects the currently active page (i.e., the page on top).

# , 3. Click the green X button to close a page.

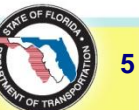

Project Effects

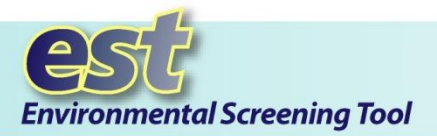

### **Finding Your Way Around**

#### Map Tip!

- Click to Open Map slide-out bar displays a map of Florida
- Map it button on the EST Project Navigation bar goes directly to the active project location

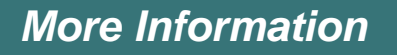

Learn more about the EST from the options in the blue Help section in the **Main Menu**:

- > FAQ
- Tip Sheets
- User Handbook
- ETDM Glossary
- ETDM Acronyms
- > ETDM Library
- Events
- Training
- What's New
- Site Map
- About EST
- Contacts

ETDM Help Desk (850)414-5334 help@fla-etat.org

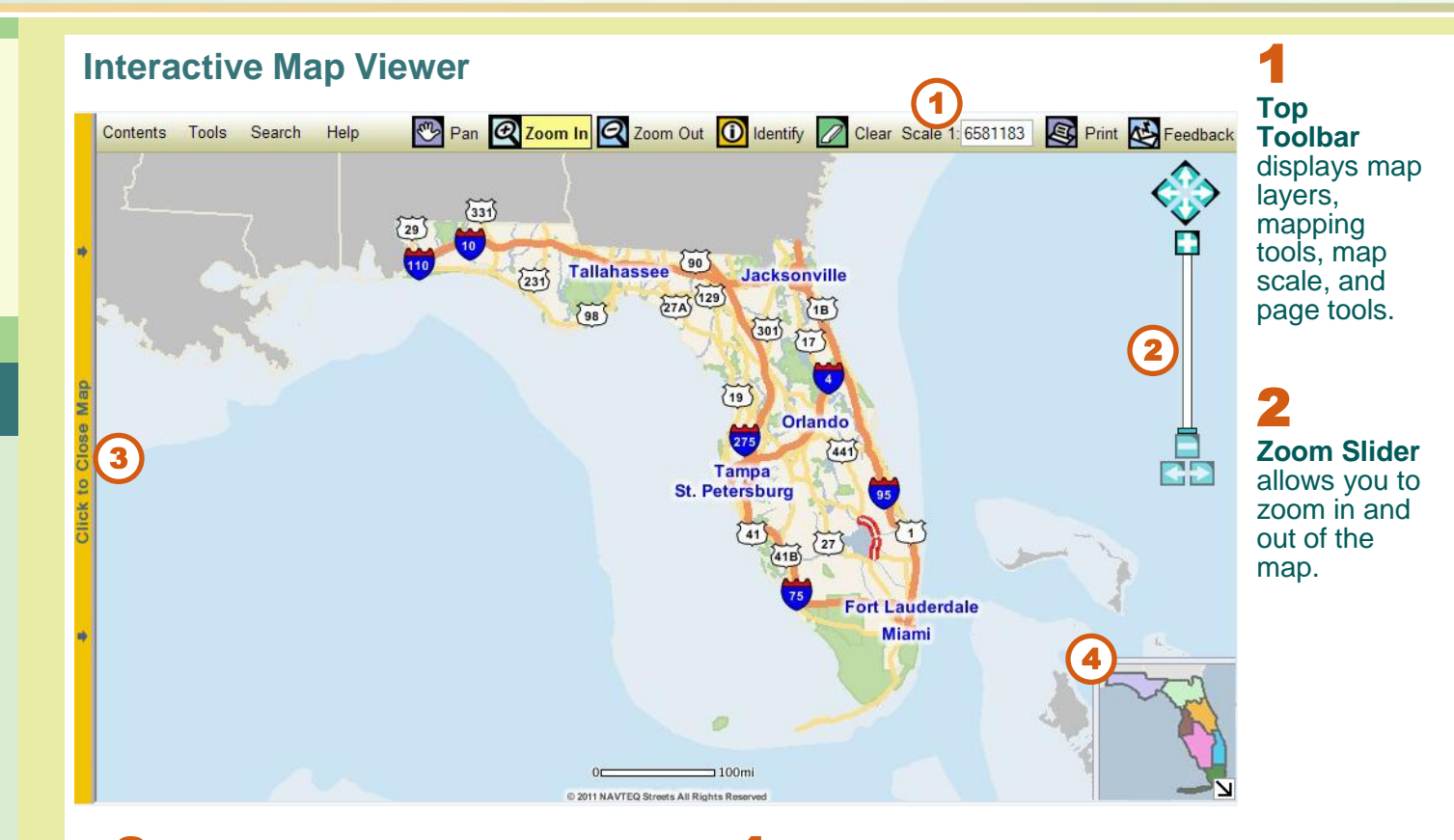

**3 Map Bar** opens and closes the Interactive Map Viewer.

**Overview Map** displays the general vicinity of the current map view compared with the state of Florida. Arrow up to open the overview map. Arrow down to close the overview map.

Please refer to the Interactive **Map Viewer Tip Sheet** (found under **Help** on the **Map Viewer Top Tool Bar**) for a complete description about each map feature and function.

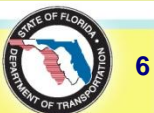